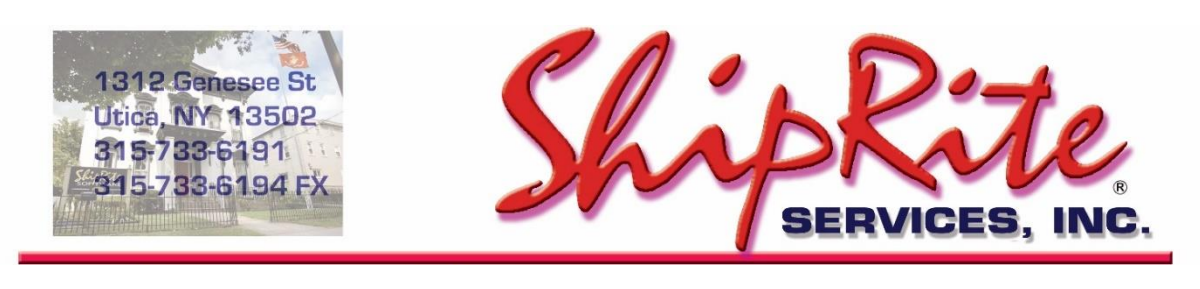

www.shipritesoftware.com

info@shipritesoftware.com

# **ShipRite Database Optimizer Utility**

The ShipRite Optimizer utility is a database utility which repairs, compacts, and re-indexes your ShipRite database. It's a useful tool that will resolve most database related errors and corruptions. It can also be used as a preventative maintenance utility.

We recommend running the optimizer utility once a week to ensure optimal database performance.

## Accessing the utility

On your server computer open your Windows File Explorer or click on "This PC" icon. Browse to the C:\shiprite folder. There look for the **ShipriteOptimizer.exe** file.

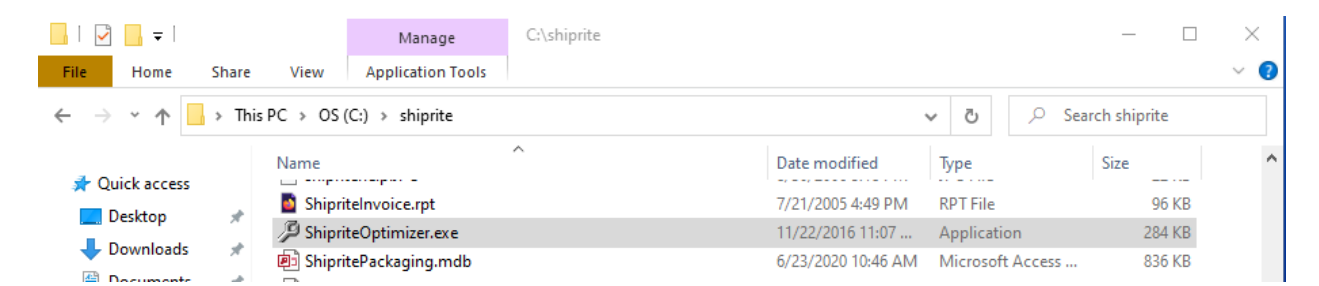

The utility can be run by double clicking on it.

For easier access we recommend creating a shortcut for it on your desktop. To do so, simply right click on the ShipriteOptimizer file and select "Send To", then select "Desktop (create shortcut)".

This will create a shortcut icon on your desktop where the utility can be run from.

**Note:** If you don't see the Optimizer file in your C:\shiprite folder, you can download it from this link. Save it to the C:\shiprite folder.

http://support.shipritesoftware.com/SR\_Utilities/ShipriteOptimizer.exe

### Before running the utility

- ShipRite needs to be closed on all computers.
- The optimizer utility has to be run on the server computer
- ALWAYS backup your database before running the utility.

If not sure how to backup, please go through these instructions to setup your ShipRite Backup. <a href="http://main.shipritesoftware.com/wp-content/uploads/2015/08/ShipRiteBackupInstructions.pdf">http://main.shipritesoftware.com/wp-content/uploads/2015/08/ShipRiteBackupInstructions.pdf</a>

- Restart the server computer, then run the utility.

#### Running the utility

- 1. When first opening the utility, a prompt will initially confirm that you are ready to start the process. Click YES.
- 2. The utility will display line by line the process of the database repair.
- 3. When completed, a pop-up message will display. Press OK.
- 4. The utility is now finished and ShipRite can be started up again.

| 🔑 Shiprite Optimizer 🛛 — 🗆 🗙                                                            | 🖉 Shiprite Optimizer — 🗆 🗙                                                                                                    | 🖉 Shiprite Optimizer — 🗆 🗙                                                                                                    |
|-----------------------------------------------------------------------------------------|----------------------------------------------------------------------------------------------------|----------------------------------------------------------------------------------------------------|
| Database Optimizer 2.0                                                                  | Database Optimizer 2.0                                                                                                    | Database Optimizer 2.0                                                                                                    |
|                                                                                         | Processing                                                                                                    | Processing                                                                                                    |
|                                                                                         | c:\shipite\Shipite.mdb                                                                                                    | Shiprite Optimizer                                                                                                    |
| ATTENTIONRepairing Shiprite Database<br>User's MUST be off the system<br>ARE YOU READY? | 06/24/2020 04:57:05<br>06/24/2020 04:57:05<br>06/24/2020 04:57:05<br>06/24/2020 04:57:07<br>06/24/2020 04:57:07<br>06/24/2020 04:57:07<br>06/24/2020 04:57:07<br>06/24/2020 04:57:07<br>06/24/2020 04:57:08<br>Meconfiguring Filenames. | ATTENTIONOPERATION COMPLETE<br>Log file written to 'c\shiprite\optimizerlog.txt'                                                                                                    |
| Yes No                                                                                  | 06/24/2020 04:57:27 ****Index InvoiceNumber exists on Manife<br>06/24/2020 04:57:27 ***Index ID exists on Payments<br>06/24/2020 04:57:27 ***Index Date exists on Payments<br>06/24/2020 04:57:27 Create Index Folio on Payments        | ieNumber exists on Manife<br>son Payments 06/24/2020 04:57:27 Re-Compacting Database Indexes<br>06/24/2020 04:57:27 Compacting Database Indexes<br>06/24/2020 04:57:34 Fectoringuing Database Indexes<br>06/24/2020 04:57:34 Recorring OldData MDB<br>06/24/2020 04:57:34 Recorring OldData MDB<br>06/24/2020 04:57:34 Recorring OldData MDB<br>06/24/2020 04:57:34 Recorring OldData MDB |

#### Note:

- Depending on the size of the database and the processing speed of the computer, this utility can take anywhere from a few seconds to 10+ minutes to run.
- The utility can be run at any time to fix and resolve database related errors and problems. For maintnance purposes, we recommend running it before or after business hours.
- Don't close, exit, or interrupt the utilty while it's running.
- Try not run other programs and processes in the background while the utility is running.